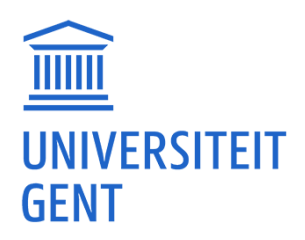

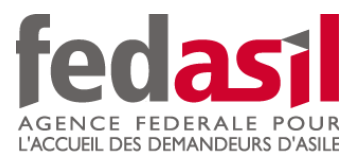

# MODULE 11

### <u>Clés numériques</u>

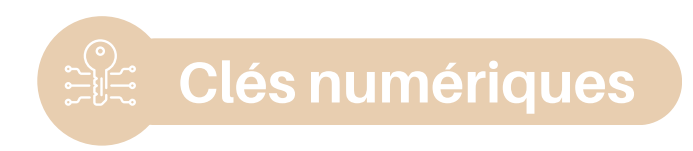

Sans carte d'identité électronique (eID), il est nécessaire d'avoir une clé numérique pour vous identifier sur les services publics en ligne.

? 1. De quoi avez-vous besoin ?

Prenez avec vous :

- votre Carte Orange (1)
- votre adresse mail personnelle (2)

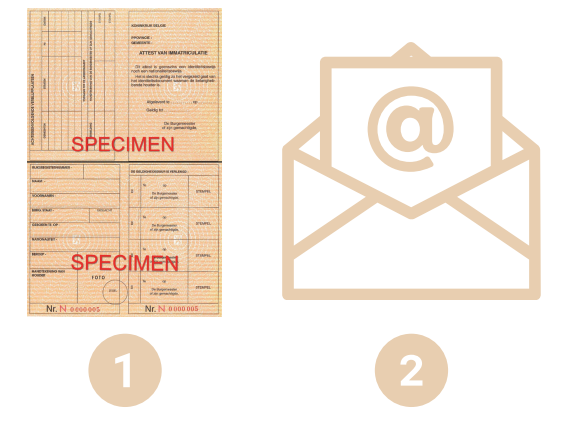

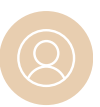

#### 2. S'identifier et s'enregistrer

1. Rendez-vous dans le **bureau d'enregistrement de votre commune** sur place (ou en ligne, si cela est possible) pour vous **identifier** et vous **enregistrer**.

2. Vous allez recevoir :

- un code d'activation sur papier (1)
- un lien d'activation par mail (2)

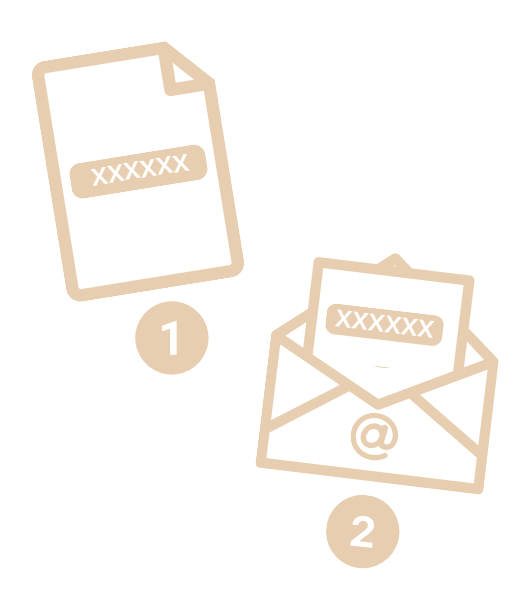

**Clés numériques** 

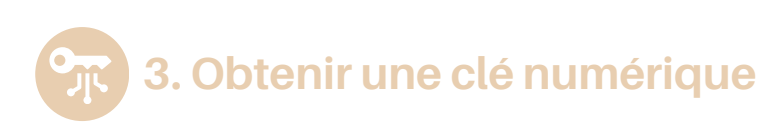

 Consultez votre boîte de réception, et **ouvrez l'email** que vous venez de recevoir.

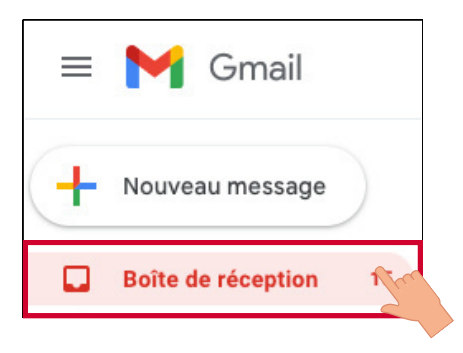

 Saisissez le code d'activation que vous avez reçu (via papier) au bureau d'enregistrement. 2. Cliquez sur le **lien d'activation** et cliquez ensuite sur "**Activer vos clés numériques**".

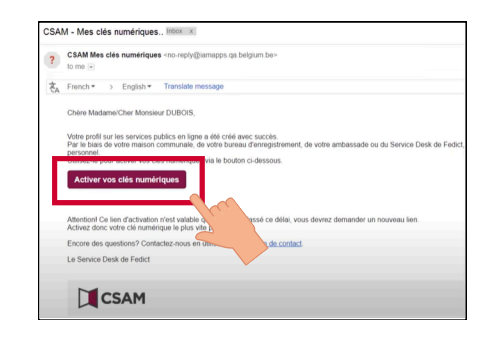

4. Cliquez sur "Suivant".

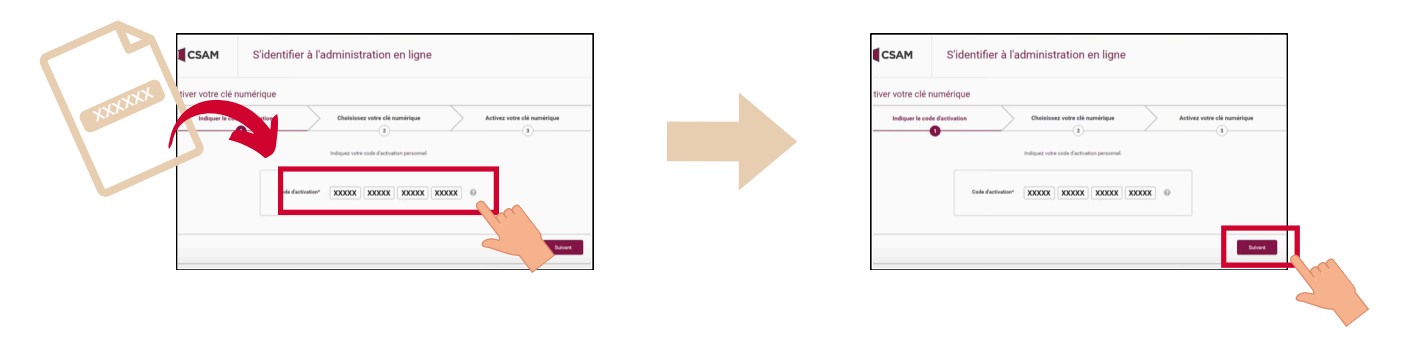

 Choisissez la clé numérique que vous souhaitez utiliser pour accéder aux services en ligne (nous vous conseillons de choisir le code de sécurité via l'application mobile).

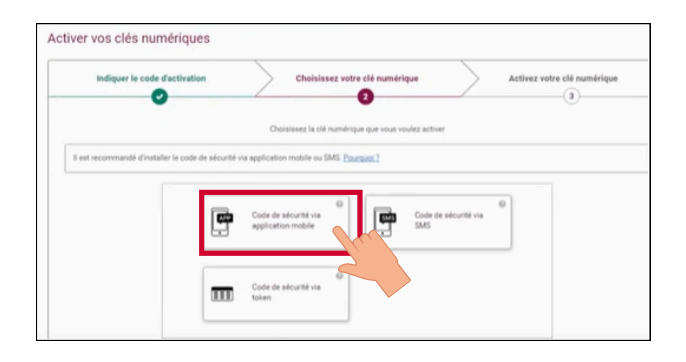

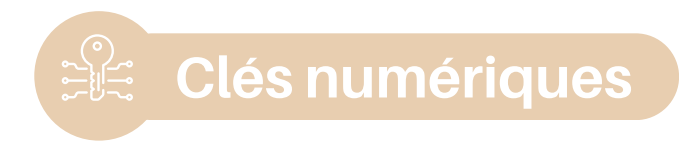

6. Cliquez sur "**Activer votre clé numérique**".

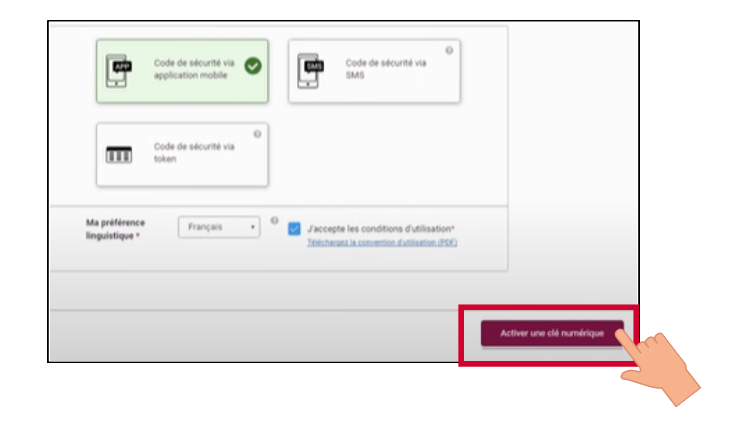

7. Vous devrez ensuite choisir un nom d'utilisateur et un mot de passe avant de cliquer sur "Suivant".

| Nom d'utilisateur *       | 0 |
|---------------------------|---|
| Mot de passe *            | 0 |
| Confirmez le mot de passe | 0 |

 Une fois la clé numérique activée, vous pourrez maintenant vous identifier sur les services en ligne de l'administration belge.

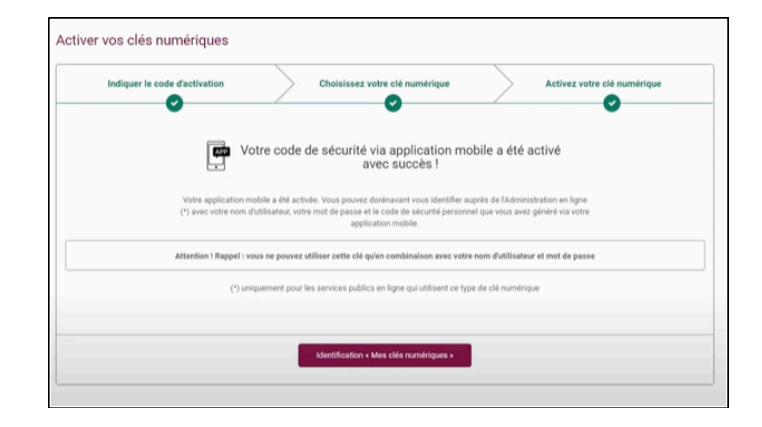

## Le module 11 - Clés numériques est disponible en vidéo !

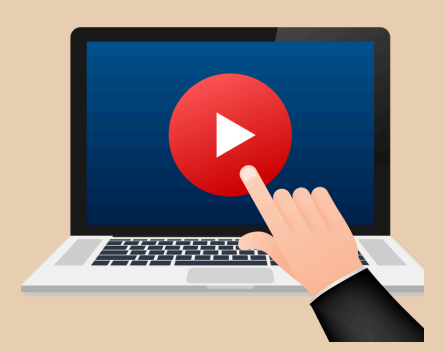

### <u>Cliquez ici</u> ou scannez le QR Code ci-dessous pour le visionner :

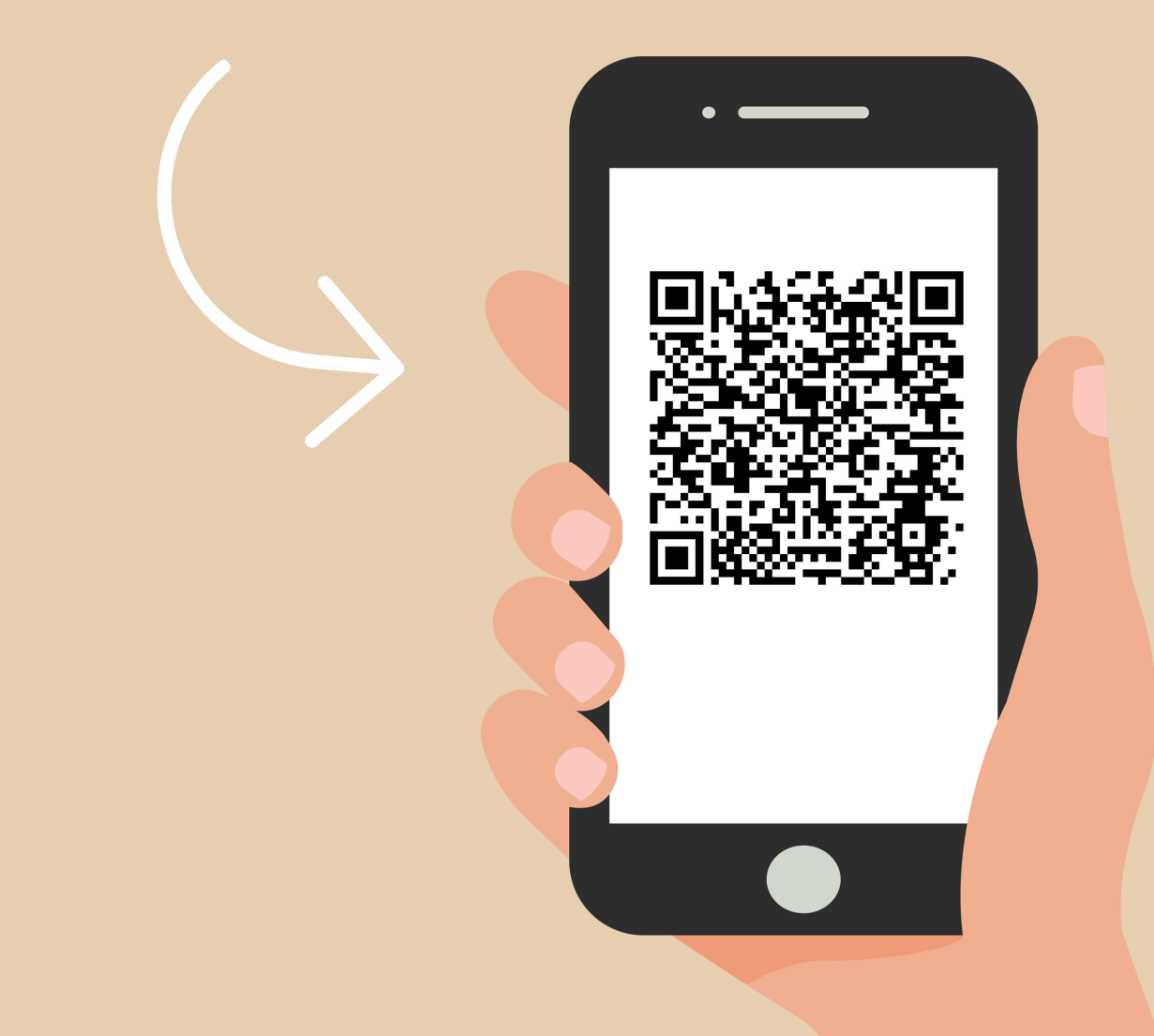

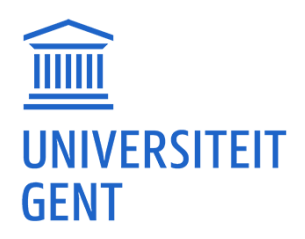

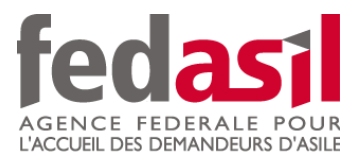

Vous avez terminé le module 11 - Clés numériques

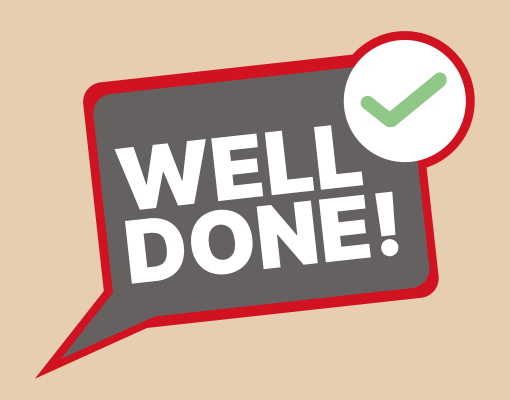